# Step-by-Step Guide for iRead Chinese eBooks

#### This Step-by-Step Guide contains the following sections:

Part 1: Login to iRead ebooks via NLB's eResources Website Part 2: Setting up the Airiti Reader app on your mobile device

#### Part 1: Login to iRead ebooks via NLB's eResources Website

Access iRead eBooks after logging in with your myLibrary account on NLB's eResources Website.

| eResources BROWSE                                    | ✓ ABOUT HELP ✓                                                                                                    | Q Login         |  |
|------------------------------------------------------|----------------------------------------------------------------------------------------------------|-----------------|--|
| = Ouist lists                                        | Home / By A-Z                                                                                                    |                 |  |
|                                                      | Browso By A_7                                                                                                    |                 |  |
| Primary School Students<br>Secondary School Students | AIIA B C D E F G H I J K L M N O P Q R S T U V W X Y                                                                                                    | Z               |  |
| Professionals<br>Adults                              | Other Languages                                                                                                    |                 |  |
| Seniors                                              | Showing 1 - 2 of 2                                                                                                    |                 |  |
| By A-Z                                               | 1. Infobase Learning Cloud                                                                                                    |                 |  |
| Ву Туре                                              | Infobase Learning Cloud offers bite-size, on-demand learning modules that help students, educators, and professionals build                                                                                                    | skills in the   |  |
| By Subject                                           | classroom, at work and in life.                                                                                                    |                 |  |
| For Teens                                            |                                                                                                    |                 |  |
| For Children                                         | Accessibility features for Infobase Learning Cloud include partial compatibility with screen readers (e.g. missing labels in some parts),<br>synchronized closed captioning for videos, interactive transcripts, keyboard navigation, and colour contrast between the font and background.<br>Text can be resized up to 200% without loss of content or functionality and intuitive navigation throughout the course and the platform. For |                 |  |
| For Persons with Disabilities                        |                                                                                                    |                 |  |
| Resources for Mobile Devices                         | more information, please click here.                                                                                                    |                 |  |
| Ask a librarian                                      | Available at all libraries and from home.                                                                                                    |                 |  |
| Singapore Resources                                  | 2. iRead eBooks (formerly known as airitiBooks)                                                                                                    |                 |  |
|                                                      | iPend aBooks is a Chinese aBook platform offering mainly titles published in Taiwan Subjects covered include fiction literature                                                                                                    | re humanities   |  |
| National Library online                              | social sciences, national sciences, languages, arts, business, leisure, travel, health, etc. For downloading of eBooks for offline                                                                                                    | reading, patron |  |
| Singapore & Malava Newspapers                        | would need to install iRead eBook software if they are using PC, or download the Airiti Reader mobile app from the Apple App                                                                                                    | Store or Google |  |
| Web Archives Singapore                               | Play Store. 华艺中文电子书平台收录主要来自台湾出版社的华文电子书,可以使用电脑在网上或下载阅读,或透过手机和平板电脑                                                                                                    | 下载阅读。书籍         |  |
| MORE.                                                | 种类包括小说、文学、人文、社会科学、自然科学、语言学习、艺术、商业、休闲、旅游、健康等。                                                                                                    |                 |  |

Click "登入".

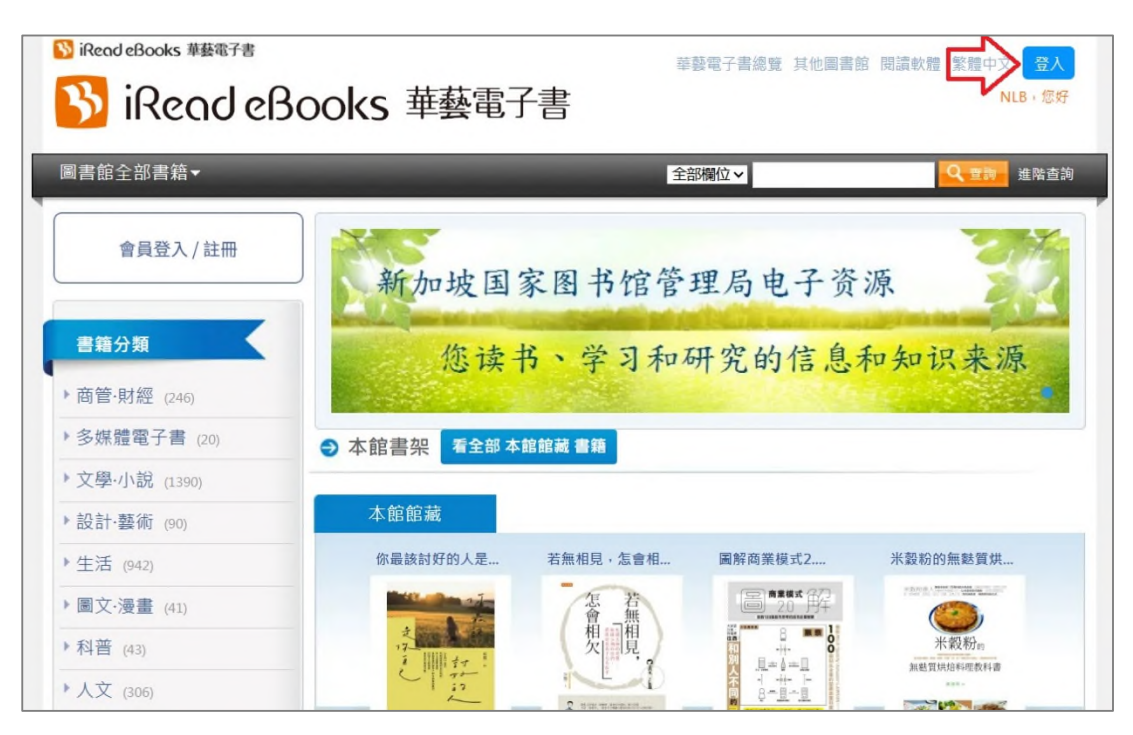

You are now logged in as an NLB user. Click "确认".

| 選擇圖書館或登入華藝個人會員 | × |
|----------------|---|
| NLB 讀者         |   |
| 或是             |   |
| 選擇其他圖書館單位      |   |
| 確認             |   |
| 我已有華藝個人會員      |   |
|                |   |

You will be able to view your masked myLibrary username when you click on your profile icon on the top right corner.

| 🕅 iRead eBooks 華藝電子書  | 華藝電子書總覽      | 其他圖書館 閱讀軟體 繁體中文 |
|-----------------------|--------------|-----------------|
| ▶ iRead eBooks 華藝電子書  |              | 帳號:lee****i     |
| 圖書館全部書籍▼              | 全部欄位~        | 借閱紀錄            |
|                       |              | 我的收藏            |
| 會員專區                  |              | 我的評分            |
|                       | 新加坡国家图书馆管理局电 | 帳號維護            |
| 書籍分類<br>▶ 商管·財經 (246) | 您读书、学习和研究的   | 信息和知识来源         |

## Part 2: Setting up the Airiti Reader app on your mobile device

#### Step 1

Depending on your mobile device, access Google Play store or the Apple App store and search for the '**Airiti Reader**' app. Proceed to install the app based on your device's OS requirements.

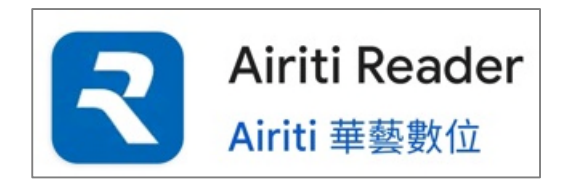

## Step 2

Upon successful installation, locate the Airiti Reader' icon. Tap to launch or open.

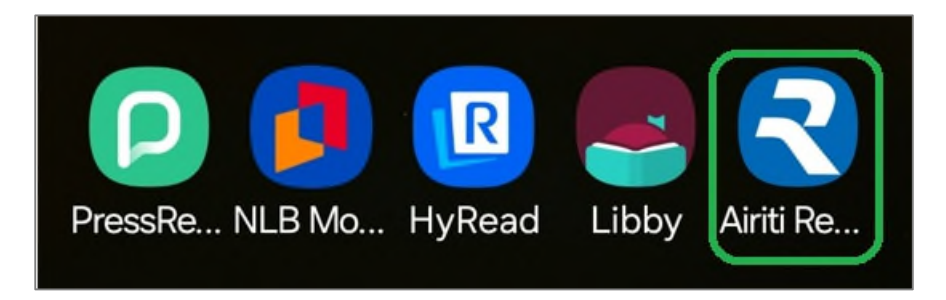

#### Step 3

Tap on "输入您的图书馆名称". Type 'NLB' (in capital letters) and you will be directed to login using your NLB myLibrary username.

| 圖書館讀者      |
|------------|
| + + °      |
| 親愛的讀者您好    |
| 輸入您的圖書館名稱  |
|            |
| 我已經有華藝個人會員 |

Log in using myLibrary username and password.

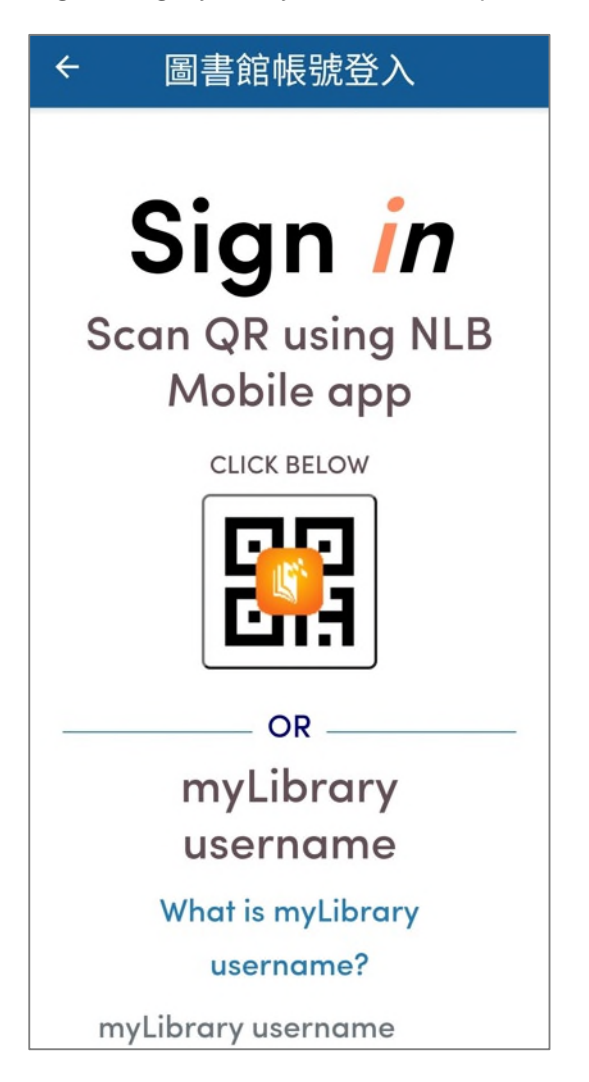

After a successful login, you will be directed to the "图书馆" section of the app. This will be empty for first time users of the app but will be filled up once titles have been borrowed under the user account.

In the " $\ensuremath{\mathbb{B}}$  is section, you can browse and borrow books.

Tap on the 'Search' or "搜寻" icon to do a Search.

Type in your search e.g. "健康" and tap on the cover image to view the details of the title.

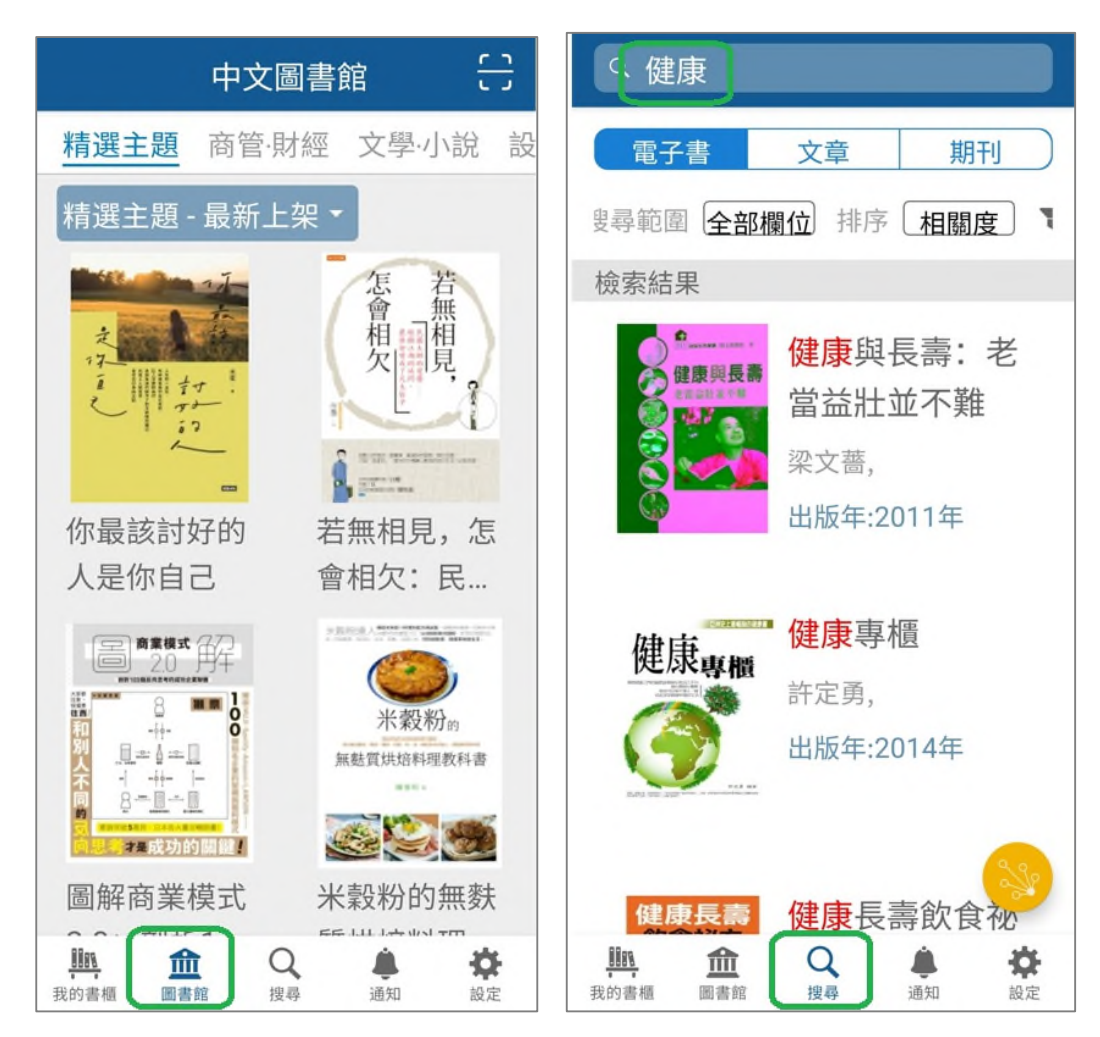

This section of the app shows the details of the selected eBook such as title, author, subject category, publisher, publication year and abstract.

Tap on "借阅书籍" to check out the title.

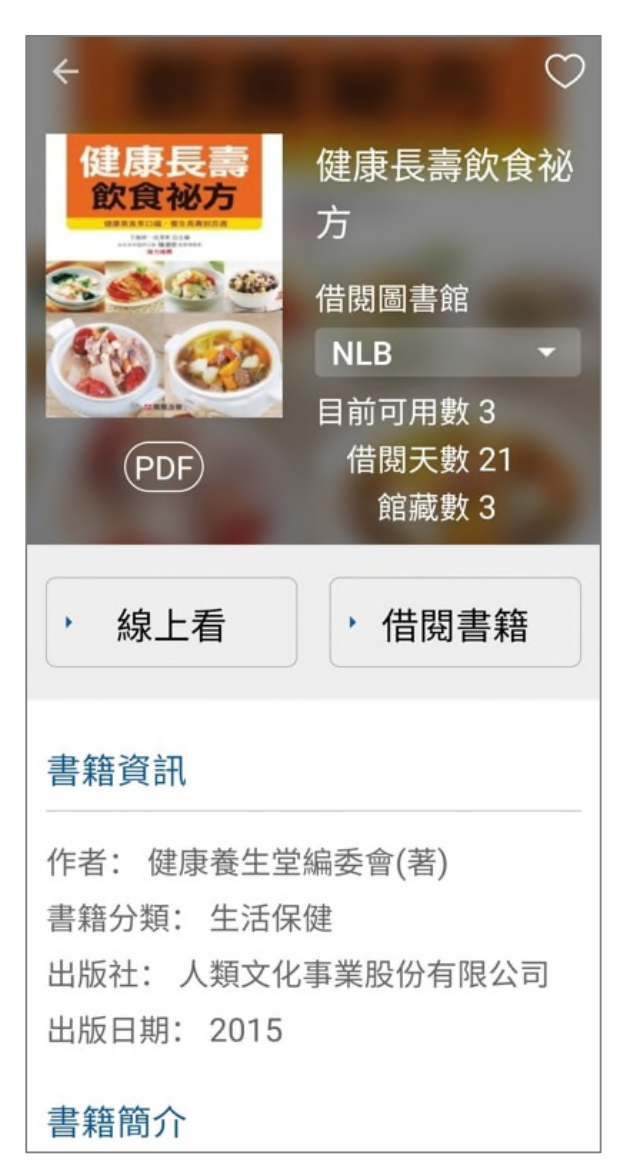

Tap on "立即阅读" to read the eBook.

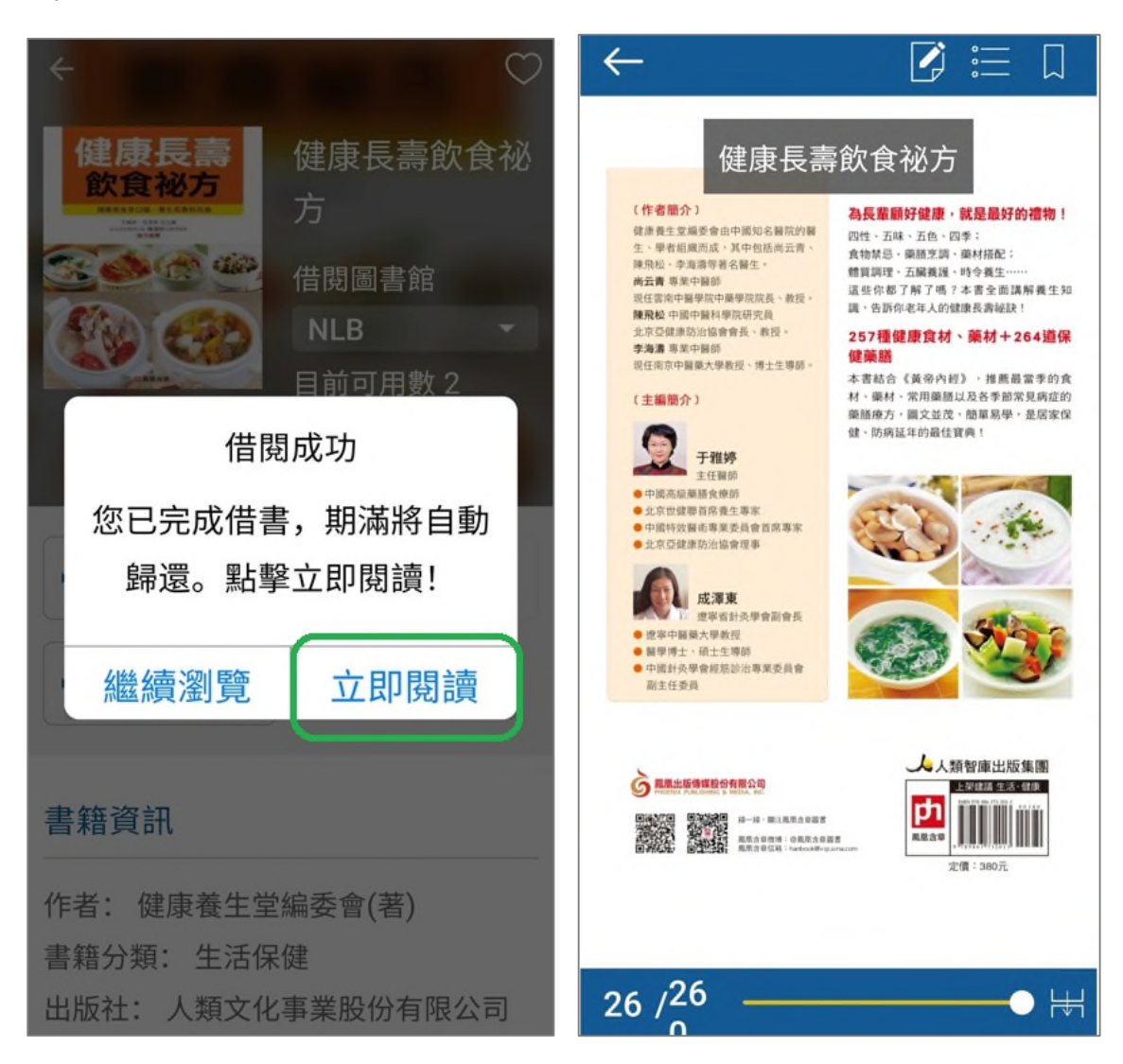

The borrowed eBook will automatically return upon expiry of the title.

To return an eBook before its due date, go to '我的书柜' then '借阅中' to view your borrowed eBooks.

Press and hold the book cover until a pop-up window appears. Select  $' \\ ! \square { { { ! } ! } } B { { ! } } H { { ! } } H { ! } H { ! } H { ! }$ 

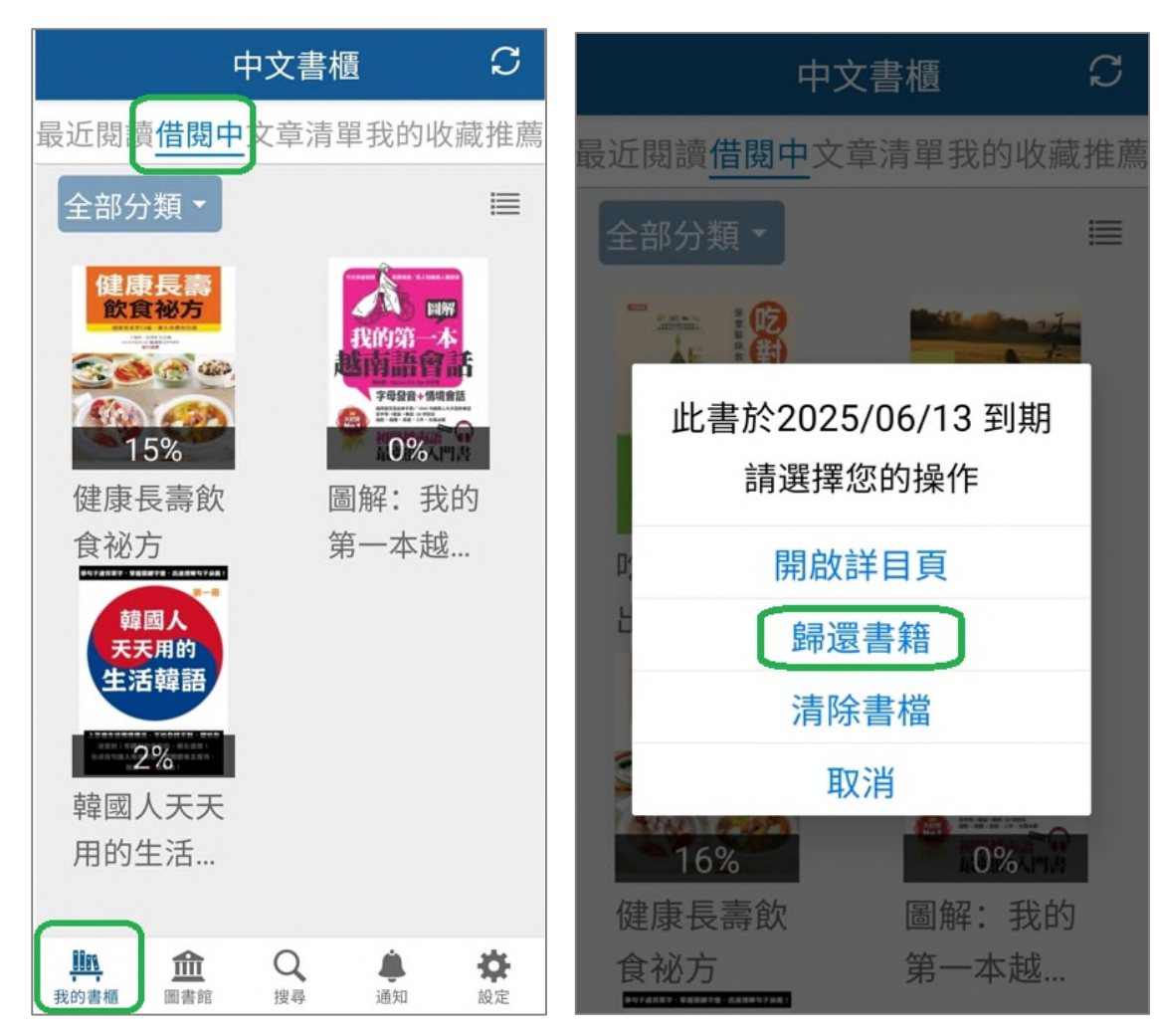

Updated as of 17 June 2025